Nazwa kwalifikacji:

Oznaczenie kwalifikacji:

Numer zadania: **01** 

Kod arkusza: **MG.42-01-24.01-SG** 

MG.42

Wersja arkusza: SG

| Lp.        | Elementy podlegające ocenie/kryteria oceny                                                                             |  |
|------------|----------------------------------------------------------------------------------------------------|--|
| R.1        | Rezultat 1: Opis funkcji terminala ISOBUS i ich symboli , z których można korzystać                                    |  |
|            | po ich aktywacji                                                                                                    |  |
| wpisane:   |                                                                                                    |  |
| R.1.1      | CCI.Command - Nawigacja GPS i sterowanie sekcjami roboczymi                                                            |  |
| R.1.2      | CCI.Control - Dokumentacja i zarządzanie zleceniami                                                                    |  |
| R.1.3      | CCI.Convert - Sterowanie urządzeniami za pomocą LH5000, ASD lub TUVR                                                   |  |
| R.1.4      | CCI.Courier - Bezprzewodowa wymiana danych                                                                             |  |
| R.1.5      | CCI.farmpilot - Dysponowanie i zarządzanie flotą                                                                       |  |
| R.1.6      | CCI.FieldNav - Nawigacja agrarna                                                                                       |  |
| R.1.7      | CCI.File - Serwer danych                                                                                               |  |
| R.1.8      | CCI.GPS - Ustawienia GPS i geometria ciągnika                                                                          |  |
| R.1.9      | DiGIS - Dysponowanie i zarządzanie flotą                                                                               |  |
| R.2        | Rezultat 2: Wskazówki bezpieczeństwa przy montażu odbiornika radiowego w kabinie                                       |  |
|            | wpisane:                                                                                                    |  |
| R.2.1      | Sprawdzić, czy instalacja nie powoduje zakłóceń elektroniki pojazdu lub innych                                         |  |
|            | komponentów.                                                                                                    |  |
| R.2.2      | Instalowane dodatkowo elektryczne i elektroniczne elementy konstrukcyjne powinny                                       |  |
|            | odpowiadać dyrektywie w sprawie zgodności elektromagnetycznej 89/336/EWG w aktualnie                                   |  |
|            | obowiązującej wersji i posiadały znak CE.                                                                              |  |
| R.2.3      | Mogą być montowane tylko urządzenia z certyfikacją zgodnie z obowiązującymi przepisami                                 |  |
|            | krajowymi.                                                                                                    |  |
| R.2.4      | Urządzenie musi być zainstalowane na stałe.                                                                            |  |
| R.2.5      | Eksploatacja urządzeń przenośnych lub mobilnych wewnątrz pojazdu jest dopuszczalna                                     |  |
|            | tylko przez połączenie z zainstalowaną na stałe anteną zewnętrzną.                                                     |  |
| R.2.6      | Podczas montazu anteny nalezy miec na uwadze prawidłową instalację z dobrym                                            |  |
|            | podłączeniem masy między anteną i masą pojazdu.                                                                        |  |
| R.2.7      | Odnosnie okabiowania i instalacji, jak też maksymalnie dopuszczalnego poboru prądu                                     |  |
| <b>D</b> 0 | nalezy dodatkowo przestrzegać instrukcji montazu od producenta maszyny.                                                |  |
| R.3        | Rezultat 3: Opis procedury zmiany klucza sieciowego                                                                    |  |
|            | wpisarie.                                                                                                    |  |
| <u> </u>   | W ekranie dotykowym nacisnąć na przełącznik z nazwą sieci WLAN.                                                        |  |
|            | W ekranie dotykowym nacionać na przerącznik "Edytuj                                                                    |  |
| P 3 /      | Za pomoca klawiaturu w ekrapie dotykowym wprowadzić powa wartość                                                       |  |
| P 2 5      | Za pomocą klawiatury w ekranie dotykowym wprowadzie nową wartose.                                                      |  |
| R.3.3      | Potwierdzić wprowadzenie za pomocą "OK :<br>Pozultat 4: Opis procedury uzyskapia informacji o pumorzo worsij ISOBUS UT |  |
| К.4        | weisene:                                                                                                    |  |
| D / 1      | wpisanc.<br>W ekrapie dotykowym pocispoć po zakładke "lofa i diagnostyka"                                              |  |
| R 1 2      | W ekranie dotykowym nacisnać na przełacznik, informacja o terminalu."                                                  |  |
| R/2        | W ekranie dotykowym nacisnać na przełącznik "iniomacja o terminalu                                                     |  |
| 11.4.5     | Przejść do informacji o numerze wersii ISORUS UT Jub odczytać numer wersii ISORUS UT                                   |  |
| R.4.4      |                                                                                                    |  |

Eksploatacja systemów mechatronicznych w rolnictwie

| R.5    | Rezultat 5: Zestawienie przyczyn niesprawności polegającej na niemożliwości<br>włączenia terminala i braku wyświetlania oprogramowania maszyny oraz sposobów<br>ich usunięcia |
|--------|----------------------------------------------------------------------------------------------------|
|        | wpisane:                                                                                                    |
| R.5.1  | Terminal nie jest podłączony prawidłowo                                                                                                    |
| R.5.2  | Zapłon nie jest włączony                                                                                                    |
| R.5.3  | Brak rezystora końcowego                                                                                                    |
| R.5.4  | Software jest załadowane, nie jest jednak wyświetlane                                                                                                    |
| R.5.5  | Błąd połączenia podczas ładowania software                                                                                                    |
| R.5.6  | Sprawdzić przyłącze ISOBUS                                                                                                    |
| R.5.7  | Uruchomić ciągnik                                                                                                    |
| R.5.8  | Sprawdzić rezystor końcowy                                                                                                    |
| R.5.9  | Sprawdzić, czy oprogramowanie daje się uruchomić manualnie z menu startowego terminala                                                                                        |
| R.5.10 | Sprawdzić połączenie                                                                                                    |